## Istruzioni per la registrazione ALPS tramite applicazione Web

1. L'applicazione Web è accessibile tramite il seguente link:

https://www.alps.bsv.admin.ch/alps/

| Schweizerische Eidgenossenschaft<br>Confederazione svizzera<br>Confederaziun svizzera<br>Confederaziun svizzera                       |                                                                                                    |
|----------------------------------------------------------------------------------------------------|----------------------------------------------------------------------------------------------------|
| Selezione delle procedure di login                                                                                                    |                                                                                                    |
| Seleziona con quale procedura di login desideri accedere all' applic<br>Se necessario, informarsi sulle singole procedure nell'aiuto. | cazione scelta.                                                                                    |
| •                                                                                                    | ¥ • • • • • • • • • • • • • • • • • • •                                                            |
| <b>CH</b> ·LOGIN                                                                                                    | FED·LOGIN                                                                                          |
| & bring your own identity<br>eGovernment                                                                                              | Bundesverwaltung<br>Administration fédérale<br>Amministrazione Federale<br>Administraziun federala |
| CH-LOGIN (eGovernment)                                                                                                    | FED-LOGIN (Amministrazione federale)                                                               |

2.Dopo aver selezionato la schermata di accesso "CH-Login", potete effettuare il login tramite "Creare un account".

| E bring your own identity<br>eGovernment |  |
|------------------------------------------|--|
| Inserire l'e-mail per continuare         |  |
| Non ha un account?<br>Creare un account  |  |

- 2. Generalmente riceverete il vostro numero di accesso personale CH-Login il giorno stesso o il giorno successivo.
- 3. Per poter attivare il vostro conto in ALPS, vi chiediamo di inviarci le seguenti informazioni dopo la registrazione:
  - CH-Login dell'utente
  - nome e cognome dell'utente indicato in ALPS
  - indirizzo e-mail utilizzato per la registrazione
  - indirizzo e-mail utilizzato per la comunicazione di notizie e informazioni da parte di ALPS (preferibilmente l'indirizzo e-mail dell'impresa o dell'utente del reparto)
  - numero/i di conteggio della/e impresa/e per la/e quale/i si desidera registrarsi in ALPS.
- 4. È possibile accedere tramite il link sopra indicato utilizzando un indirizzo e-mail, una password e un codice SMS.